## 國立屏科實驗高級中等學校

## 113 學年度 學生學習歷程檔案期程表【學生】

一、學習歷程檔案繳交件數

| 項目     | 上傳至 <mark>本校</mark><br>學生學習歷程檔案系統 |      | 勾選至學習歷程<br>中央資料庫                        |
|--------|-----------------------------------|------|-----------------------------------------|
| 時間     | 上學期                               | 下學期  | 一學年                                     |
| 課程學習成果 | 至多6件                              | 至多6件 | 至多6件                                    |
| 多元表現   | 至多 20 件                           |      | 至多 10 件                                 |
| 備註     | 課程學習成果需經授課教師認證,務必<br>留意認證上傳時間。    |      | 下學年開學後預計 9-10 月進<br>行勾選,以學校公告之時間<br>為準。 |

## 二、【課程學習成果】重要提醒

(一) 113 學年第 1 學期課程學習成果上傳日期

| 項目                      | 學生上傳日期                              | 教師認證日期                                                             |  |  |
|-------------------------|-------------------------------------|--------------------------------------------------------------------|--|--|
|                         | 第一學期                                |                                                                    |  |  |
| 细和陶羽光里                  | 113年12月11日至<br>114年2月5日 <u>下午5點</u> | <ul> <li>★需教師認證</li> <li>113年12月11日至</li> <li>114年2月10日</li> </ul> |  |  |
| <b>环柱</b> 字百 <b>成</b> 不 | 第二學期                                |                                                                    |  |  |
|                         | 114年5月15日至<br>114年7月15日 <u>下午5點</u> | ★需教師認證<br>114年5月15日至<br>114年7月22日                                  |  |  |
|                         | 上傳日期                                | 備註                                                                 |  |  |
| 多元表現                    | 113年12月11日至 1114年7月22日              | ★學生上傳以學年度為主<br>無需教師認證<br>上便時, 你定與年度與日期具不                           |  |  |
|                         | 114 平 / 月 22 日                      | 上停时, 唯足字牛及與日期定省<br>匹配                                              |  |  |

(二)重要提醒:

- 1. 課程學習成果上傳後需送出給任課教師認證,須完成(1)上傳與(2)送出認證兩步驟。
- 2. 上傳課程學習成果時,強烈建議加上100字摘要,簡介該檔案與學習收穫。
- 課程學習成果上傳時間係寒、暑假時間,若有安排出國行程,請留意無法從國外連線使用,出國前請做好時間規劃,盡早完成上傳。
- 學期結束前,可與任課教師先行討論上傳的格式與規定,或取得任課教師之聯繫方式 (如 e-mail),以避免認證時出現問題,錯過認證重新上傳時間。

## 三、【多元表現】重要提醒

- (一)多元表現上傳不須經過教師認證。
- (二) 心得、收穫、省思及歷程記錄才是重點。
- (三)上傳多元表現時,強烈建議加上100字摘要,簡介該檔案與學習收穫。
- (四)「班級/社團幹部經歷」請另撰寫心得上傳至【多元表現-幹部經歷暨事蹟紀錄】。
- (五)填寫細節提醒:
  - 1. 多元表現填列起始日期為:入學學年度/7/1,請勿填寫國中/國小之經歷。
  - 2. 彈性學習時間紀錄填寫週次為 1-18;每週節數為 1-3 (指自主學習時間)。
  - 幹部經歷雖由學校端協助登錄於【基本資料 校內幹部經歷】,但請同學另外撰寫擔任 幹部之心得、收穫及省思,並自行上傳該心得至【多元表現 - 幹部經歷暨事蹟紀錄】。
  - 【自主學習計劃及成果】請上傳至【多元表現 彈性學習時間紀錄 (類別)自主學習》。如有微課程,亦上傳至彈性學習時間紀錄。
  - 5. 團體活動時間(班會、社團及週會)紀錄填寫週次為1-18;每週節數為1。
  - 6. 上傳前請先分辨檔案為文字檔案或影音檔案,並留意上傳的正確性。
  - 7. 文字檔案上傳格式為 pdf / jpg / png;影音檔案上傳格式為 mp3 / mp4。請參閱「教育 部國民及學前教育署建置學生學習歷程檔案資料格式第 2 版規定」。

四、輔助資源

|        | 資源                        | 網址                                                  |
|--------|---------------------------|-----------------------------------------------------|
| 1 【國考  | 【國教署】學生學習歷程檔案數位學習課程       | https://shs.k12ea.gov.tw/site/12basic/category?root |
|        |                           | <u>=16613&amp;cid=17799&amp;oid=92165</u>           |
| 2      | 【团 共 罢】 刘 並 舆 羽 庭 招 世 安   | https://shs.k12ea.gov.tw/public/12basic/e-          |
| 2      | 【 國 教 者 】 杆 首 字 首 歴 柱 檔 亲 | portfolio/index.html                                |
| 3      | 【ColleGo】大學選才與高中育才輔助系統    | https://collego.edu.tw/                             |
| 4      | 【ColleGo】學習歷程檔案課程成果與多元    | https://collego.edu.tw/Media/Article/1120           |
| 4      | 表現的7個撰寫原則                 | -19 10                                              |
| 5      | 【作伙學】學習歷程檔案審議計畫網站         | https://www.108epo.com/                             |
|        |                           | https://www.108epo.com/results-                     |
| 0      | 【作伙字】作伙学于西东一版             | detail.php?Key=36                                   |
|        | 【什小與】细妇與羽子用什口日田建祥         | https://www.108epo.com/results-                     |
| /      | 【作伙字】 袜柱字首放木作 田 主         | detail.php?Key=27                                   |
| 0      | 【招聯會】大學申請入學               | https://www.cac.edu.tw/cacportal/jbcrc/LearningPo   |
| 8      | 學習準備建議方向查詢系統              | rtfolios_MultiQuery_ppa/index.php                   |
| 9 【國教: | 【岡教翠】七東院校教授乍麻丢供案          | https://shs.k12ea.gov.tw/site/12basic/category?     |
|        | 【四秋有】八寸1九枚枚枚心弦有開番         | root=41&cid=82&oid=90281                            |
| 10 學測之 | 跑测力法 跑羽庭妇 「白冰 乍醯宫 9       | https://flipedu.parenting.com.tw/article/00700      |
|        | 子侧之後,子首歷程,日班」心陰為,         | <u>8</u>                                            |
| 11     | 高三生於學測後如何強化學習歷程檔          | https://collego.edu.tw/Media/Article/127            |